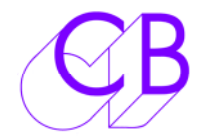

# Q2Midi Convert Cue Lists to Midi Files

- Available for Mac and Windows
- Import .txt and .pdf files
- Import/Export native cue lists in tab delimited format
- Export Midi files
- Generate new Midi files

### Importing .txt or .pdf files

This is a two step process first click on the [Text] or [Pdf] key and select the file. The file is then loaded and an initial analysis is made of the layout and timecode format. At this point you can check if there is a separate out point.

Note: pdf files are converted to text files and are normally easier to read as pdf files.

#### Raw Imported .txt/.pdf file

| 000                                                                                    | Cue List – EP6 BILL B | INGHAM.txt |     |  |  |
|----------------------------------------------------------------------------------------|-----------------------|------------|-----|--|--|
| Import File of Type           Text         PDF         C                               | BL NEW SRT            |            |     |  |  |
| Loop Prefix     Timecode Format       AFD     ✓ outpoint on new line     HH:MM:SS:FF ‡ |                       |            |     |  |  |
|                                                                                        | - Page 1              |            | n   |  |  |
| UPSTAIRS DOWNSTAIRS                                                                    | ADR Cue Sheet         |            |     |  |  |
| SERIES 2                                                                               | Reel:                 | 6 EP6      |     |  |  |
|                                                                                        | Actor:                |            |     |  |  |
| Actor's Copy Character: Armed Forces Doctor Dupe Date: 6/3/12                          |                       |            |     |  |  |
| Cue Number Start/End                                                                   | Dialogue              | Notes      | U   |  |  |
| Scene – –                                                                              |                       |            |     |  |  |
| AFD601 10:42:44:22                                                                     | Next                  | Re-Voice   | di. |  |  |
| 10:42:45:13                                                                            |                       |            |     |  |  |
| AFD602 10:42:50:24                                                                     | Breathe               | Re-Voice   |     |  |  |
| 10 40 51 00                                                                            |                       |            | •   |  |  |

Once imported the first line of the first cue will be highlighted, if this is not correct click on the first line of the first cue and the parameters will be recalculated.

#### **Outpoint on new line**

Check when outpoint is on separate line to inpoint, normally set automatically

#### Timecode Format

Normally displayed automatically – selections will be added to if new formats found

# **Building a Formatted List**

Depress the Build Key to see a formatted list as shown below

| 0 0    |                  |             | Cue List - | - EP6 BILL BINCHAN               | A.txt          |          |               |             |
|--------|------------------|-------------|------------|----------------------------------|----------------|----------|---------------|-------------|
| Back   | Z26 Timecode Std |             |            | Timecode Start 10:40:00:00 Parse |                | Midifile | Edit<br>Renum | Display     |
| No.    | In               | Out         | Character  | Text                             |                |          |               |             |
| AFD601 | 10:42:44:22      | 10:42:45:13 |            | Next                             |                | Re-V     | 'oice         |             |
| AFD602 | 10:42:50:24      | 10:42:51:09 |            | Breathe                          |                | Re-'     | Voice         |             |
| AFD603 | 10:42:55:13      | 10:42:58:04 |            | Breathe                          |                | Re-'     | Voice         |             |
| AFD604 | 10:42:59:14      | 10:42:59:20 |            | Breathe                          |                | Re-      | Voice         |             |
| AFD605 | 10:43:12:20      | 10:43:15:13 |            | Maurice Peters - F               | ail – Grade C3 |          | Re-Voi        | ce          |
| AFD606 | 10:43:15:15      | 10:43:17:22 |            | James Colclough.                 | Pass. Grade A3 |          | Re-Vo         | ice         |
| AFD607 | 10:43:18:08      | 10:43:20:15 |            | John Proude. Pass.               | Grade A1       |          | Re-Voic       | e       Paç |
|        |                  |             |            |                                  |                |          |               |             |
|        |                  |             |            |                                  |                |          |               |             |
|        |                  |             |            |                                  |                |          |               |             |
|        |                  |             |            |                                  |                |          |               |             |
|        |                  |             |            |                                  |                |          |               |             |
|        |                  |             |            |                                  |                |          |               |             |
|        |                  |             |            |                                  |                |          |               |             |
|        |                  |             |            |                                  |                |          |               |             |
|        |                  |             |            |                                  |                |          |               |             |
|        |                  |             |            |                                  |                |          |               | 4           |
|        |                  |             |            |                                  |                |          |               |             |

Notes:

The | symbols in the text area indicate new lines or tabs in the text file

#### Timecode Start

This value is used for the start of the midi file

#### Timecode Standard

This value is required to set the correct timing in the midi file

#### Sort

The cue list may be sorted on any of the following by clicking on the appropriate header

- Cue Number
- In Time
- Out Time
- Character Name

#### **Display Key**

The 'Out' and 'Character' columns on the formatted list may be enabled/disabled using the [Display] key.

| 0 | 😑 🔿 🔿 Cue List – LabyEP1 Actors.txt |                   |                |                                                                         |  |  |  |
|---|-------------------------------------|-------------------|----------------|-------------------------------------------------------------------------|--|--|--|
| [ | Back                                | - Timee<br>- 25 f | code Std<br>ps | Timecode Start       Interference     Edit       Interference     Parse |  |  |  |
| ( | No.                                 | In                | Out            | Character Text Display                                                  |  |  |  |
|   | 319                                 | 10:50:16:00       | 10:50:23:20    | IIIIIAbbot]In nomine patri, C Rec Out                                   |  |  |  |
|   | 109                                 | 10:09:16:16       | 10:09:19:20    | Alais  Later, Rixende. Wh                                               |  |  |  |
|   | 136                                 | 10:12:52:15       | 10:12:57:18    | IIIIIAlaisII and there was s                                            |  |  |  |
|   | 137                                 | 10:13:15:14       | 10:13:17:15    | Alais  You thought he mi                                                |  |  |  |
|   | 140                                 | 10:13:20:02       | 10:13:24:13    | Alais  (New Line of Alais                                               |  |  |  |
|   | 147                                 | 10:15:53:18       | 10:15:58:08    | Alais  Even if they are, Vi                                             |  |  |  |
|   | 148                                 | 10:16:06:04       | 10:16:10:11    | Alais  Laby EP1/Sc.27/ Ir                                               |  |  |  |
|   | 149                                 | 10:16:13:22       | 10:16:17:14    | Alais  Laby EP1/Sc.27/ Ir                                               |  |  |  |
|   | 150                                 | 10:16:17:14       | 10:16:24:09    | Alais  (Breath In-and exh                                               |  |  |  |
| L |                                     |                   |                |                                                                         |  |  |  |

#### **Edit Key**

When lit any field may be edited by clicking on the field or selecting the field using the tab or cursor keys

#### **Renumber Key**

Write incrementing numbers starting from 1 in the Cue Number Column.

#### Parse Key

Some cue list formats allow the separation of further information at this stage, check the Text column and look for patterns in the data, on this example the Character and script may be separated.

### **Back Key**

If you are not happy with the list that is geberated use the back key to return to the first page and consider changing the start line and if necessary check "Outpoint on new line". Then depress the build key and check the result

| 0 O Cue List - LabyEP1 Actors.txt |             |                  |        |            |                                                                 |  |  |
|-----------------------------------|-------------|------------------|--------|------------|-----------------------------------------------------------------|--|--|
| Back                              | - Tim       | ecode Std<br>fps |        | Timecode 9 | Start<br>D:00 Parse Midifile Renum Display                      |  |  |
| No.                               | In          | ) OI             | ut [Cł | haracter   | Text                                                            |  |  |
| 319                               | 10:50:16:00 | 10:50:           | 23:20  |            | Abbot  In nomine patri, et filii, et spiritus sanctu            |  |  |
| 109                               | 10:09:16:16 | 5 10:09:         | 19:20  |            | Alais  Later, Rixende. When I get back from the I               |  |  |
| 136                               | 10:12:52:19 | 10:12:           | 57:18  |            | Alais   and there was something else. The thu                   |  |  |
| 137                               | 10:13:15:14 | 10:13:           | 17:15  |            | Alais  You thought he might be someone you kn                   |  |  |
| Cue Num                           | n Character | Line 1           | Line 2 | +Line2     | Text                                                            |  |  |
| <u> </u>                          |             |                  |        |            |                                                                 |  |  |
| <u> </u>                          |             |                  |        |            | <u> </u>                                                        |  |  |
|                                   | <b>I</b>    |                  |        |            | Abbot                                                           |  |  |
|                                   |             | Q                |        |            | Y                                                               |  |  |
| 8                                 |             |                  | 8      |            | In nomine patri, et filii, et spiritus sanctus. (Technic, Wind) |  |  |
|                                   |             | 12               |        |            | Laby EB1/Sc 110/Ext Crucadors Comp                              |  |  |
| Θ                                 |             |                  |        |            | Laby EP1/SC.119/EXCClusaders Camp                               |  |  |
|                                   |             |                  |        | Ö          | Laby Er 1/3C.119/Ext Crusaders Camp                             |  |  |

Note Only one box shoulkd be checked in any column except for the `+Line2' column

# Exporting a .MID file

#### Midifile Key

Use this key to generate a .mid file that can be loaded into Protools or any other workstation to cue the VM15 streamer.

#### Multi-character files

When converting multi-charactyer files there are two options as follows

- 1) Generate one midi file for all characters sort by in time then depress the Midifile key
- 2) To Generate one midi files for each character position the cursor on the start line for each character in turn the depress the Midifile key, the cues will be generated until the timecode is before the current timecode.

# Generating a new cue list

Use the [New] key on the first page to generate a new cue list file by hand, this will open the formatted list display and enable the [Edit] key.

# Saving a modified cue List

Use the Menu file/SaveAs to same a new list in ".cbl" format

# Loading a modified cue list

Use the [CBL] key to load .cbl files, these will load directly into the formatted display and may be updated using the [Edit] key

# Setting the Streamer Trigger Offset

When used to trigger a streamer the cue needs to fire a 2 seconds early depending on the streamer timing. The best way to do this on Protools is to set a midi offset as follows

- 1. Setup\MIDI\Midi Studio (Apple Midi Setup)
- 2. If installed correctly your USB Midi Interface should be visiable
- 3. Click on "Add Device", name it "Streamer"
- 4. Click on "OUT" arrow MIDI interface and drag it to "IN" arrow of the "Streamer" device added in step 3.
- 5. Close AMS [Apple MIDI Setup]
- 6. In ProTools select (click on) the midi track
- 7. Open View\Edit Window Views\Real Time Properties
- 8. In the MIDI track
  - Click on "DLY"
    - Change to " -" [Advance]
    - Change timebase to "ms"
    - Make the value 2000 [ for 2 second streamer]

| Importing .txt or .pdf files        | 1 |
|-------------------------------------|---|
| Outpoint on new line                | 2 |
| Timecode Format                     | 2 |
| Building a Formatted List           | 2 |
| Timecode Start                      | 2 |
| Timecode Standard                   | 2 |
| Sort                                | 2 |
| Display Key                         | 3 |
| Edit Key                            | 3 |
| Renumber Key                        | 3 |
| Parse Key                           | 3 |
| Exporting a .MID file               | 4 |
| Midifile Key                        | 4 |
| Generating a new cue list           | 4 |
| Saving a modified cue List          | 4 |
| Loading a modified cue list         | 4 |
| Setting the Streamer Trigger Offset | 5 |
|                                     |   |

CB Electronics Loddonside, Lands End House, Beggars Hill Road, Charvil, Berkshire, RG10 0UD, UK Tel +44 (0) 1189 320345 Fax +44 (0) 1189 320346 <u>http://www.colinbroad.com</u> E-mail Support@colinbroad.com

•